Y grmenu

## Главный экран

× +

Общий принцип работы главного экрана. Все блюда в меню заведения разбиты на «категории» и просматриваются гостем в виде «ленты». С главного экрана мы можем организовать быстрый доступ к блюдам конкретного раздела. Другими словами, «главный экран» это «оглавление» для работы с электронным меню.

[H QR Меню Разделы на главном экране Главный экран Определите, какие категории блюд будут доступны для быстрого перехода на главном экране приложения × Меню ресторана Выберите элемент для редактирования, или создайте новый. + 0.0 Генерация QR-Кодов Ð Настройки приложения Комбо-предложение Категория: Комбо 鐐 Параметры системы Основное меню Категория: Супы Напитки Категория: Напитки

Для создания нового раздела необходимо нажать кнопку «+», заполнить и сохранить форму.

- 0 **X** 

0

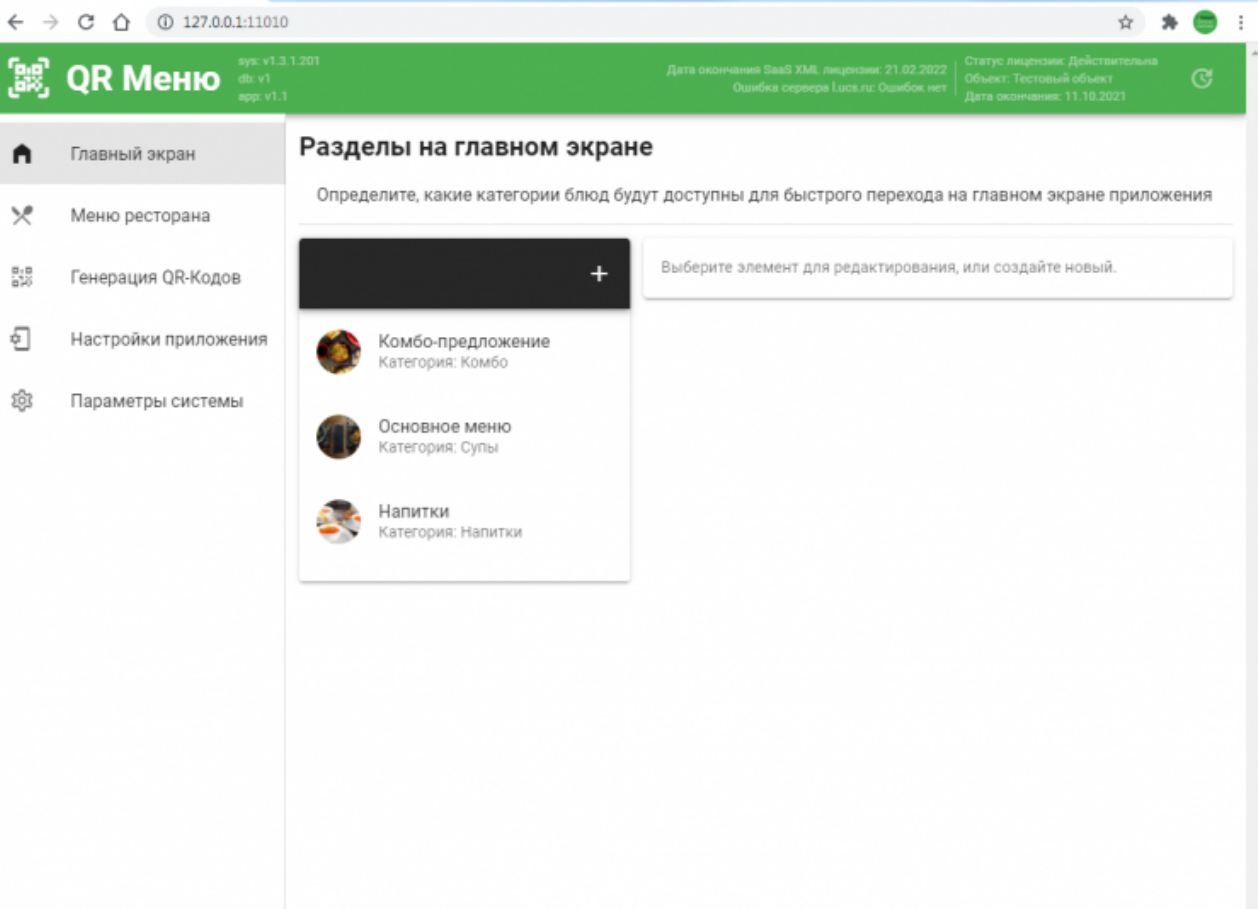

| <b>¥</b> q | menu X               | +                                   | 0                                                                                                    |
|------------|----------------------|-------------------------------------|----------------------------------------------------------------------------------------------------|
| ÷ ÷        | C (1) 127.0.0.1:1101 | 0/mainscreen/add                    | 🖈 🔭 :                                                                                                    |
| 1883)      | QR Меню арр. v1.     |                                     | Дата окончиска SaaS XML видекзии: 21.02.2022<br>Объект: Тестовый объект<br>Ошибка сервера I.ms.л.: Ошибок нет<br>Дата окончания: 11.10.2021 |
| ٨          | Главный экран        | Разделы на главном экран            | le                                                                                                    |
| ۶          | Меню ресторана       | Определите, какие категории блюд бу | ут доступны для быстрого перехода на главном экране приложения                                                                              |
| 0.0<br>010 | Генерация QR-Кодов   |                                     | Картинка                                                                                                    |
| Ð          | Настройки приложения | новый раздел<br>категория:          |                                                                                                    |
| 鐐          | Параметры системы    | Комбо-предложение                   | 0.40 0.00                                                                                                    |
|            |                      |                                     | 640 x 360                                                                                                    |
|            |                      | Категория: Супы                     |                                                                                                    |
|            |                      | Напитки Категория: Напитки          | Риматей by HTML.COM<br>ЗАГРУЗИТЬ                                                                                                    |
|            |                      |                                     |                                                                                                    |
|            |                      |                                     | Название Название                                                                                                    |
|            |                      |                                     | О Связанная категория                                                                                                    |
|            |                      |                                     | СОХРАНИТЬ                                                                                                    |
|            |                      |                                     |                                                                                                    |

Можно менять порядок разделов на главном экране перемещая их мышкой. Для удаления раздела его необходимо выбрать и нажать кнопку «-» в заголовке списка разделов.

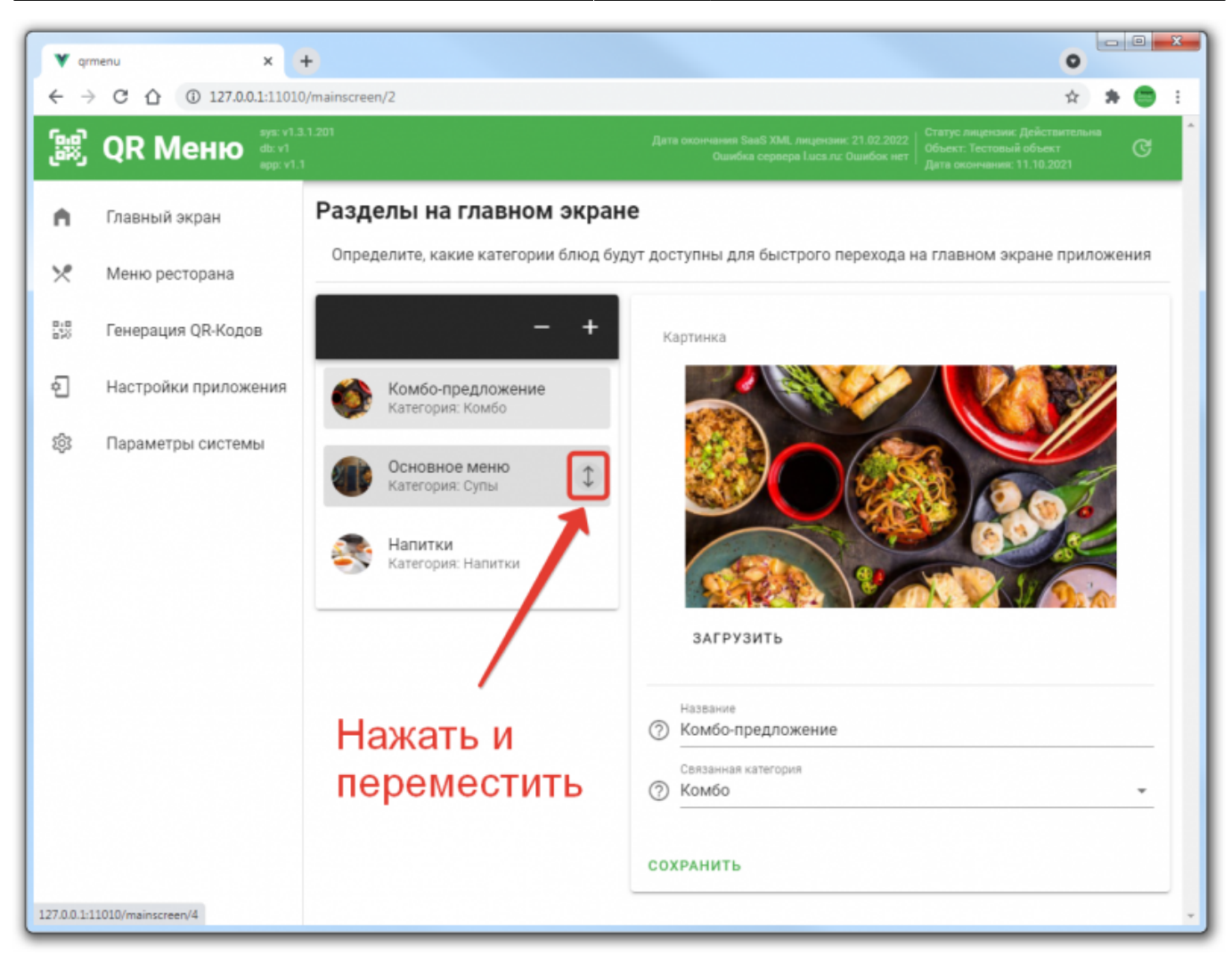

Так же для формирование разделов на главном экране можно использовать служебные категории QR меню. А именно:

- 1. Хит
- 2. Новинка в меню
- 3. Участвует в Акции

Например, блюда, которые отмечены как «Хит», будут отображаться и в своей реальной категории и дополнительно в группе меню «Хит».

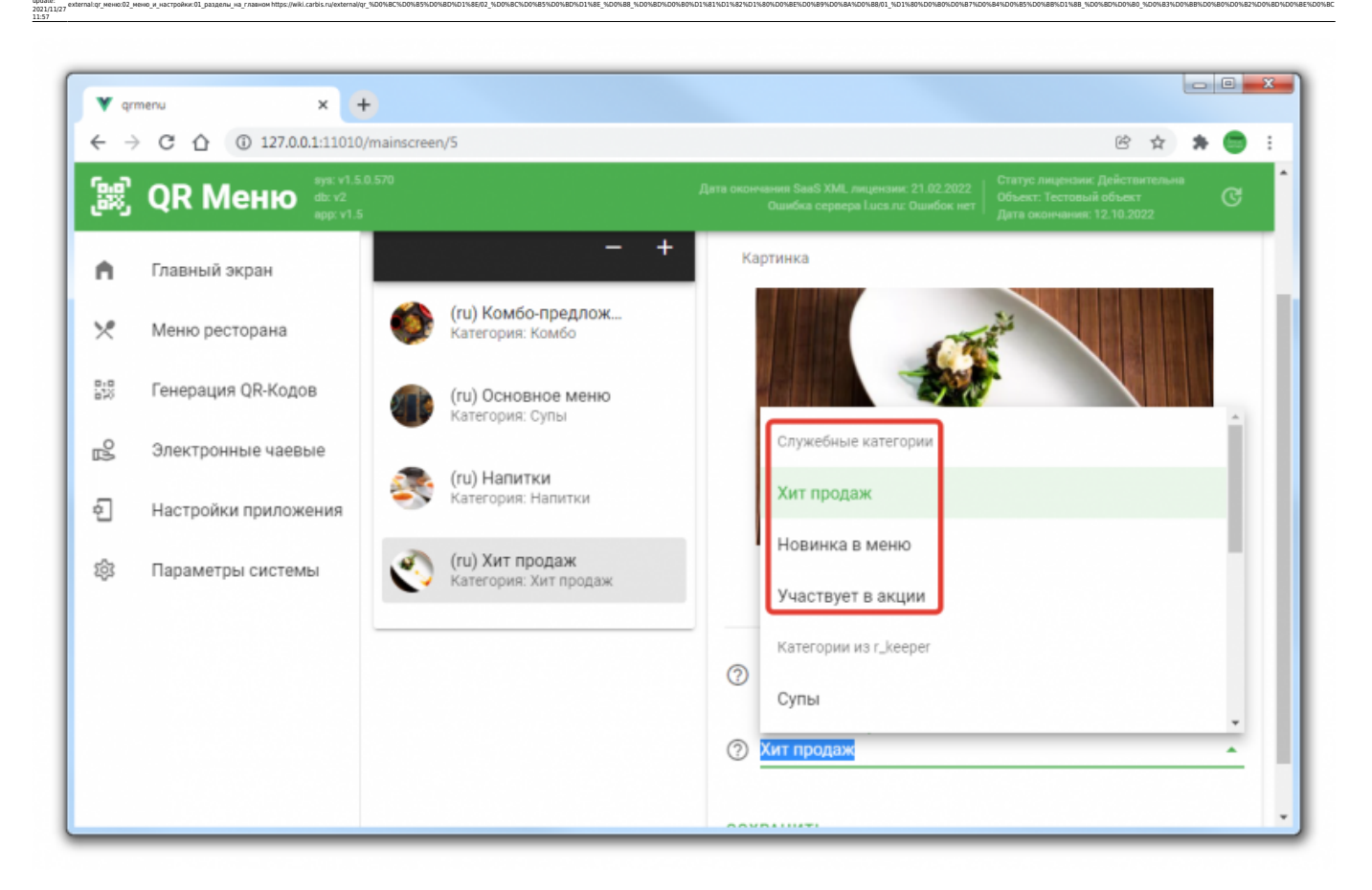

Результат, который будет видеть гость перейдя по QR-коду в меню:

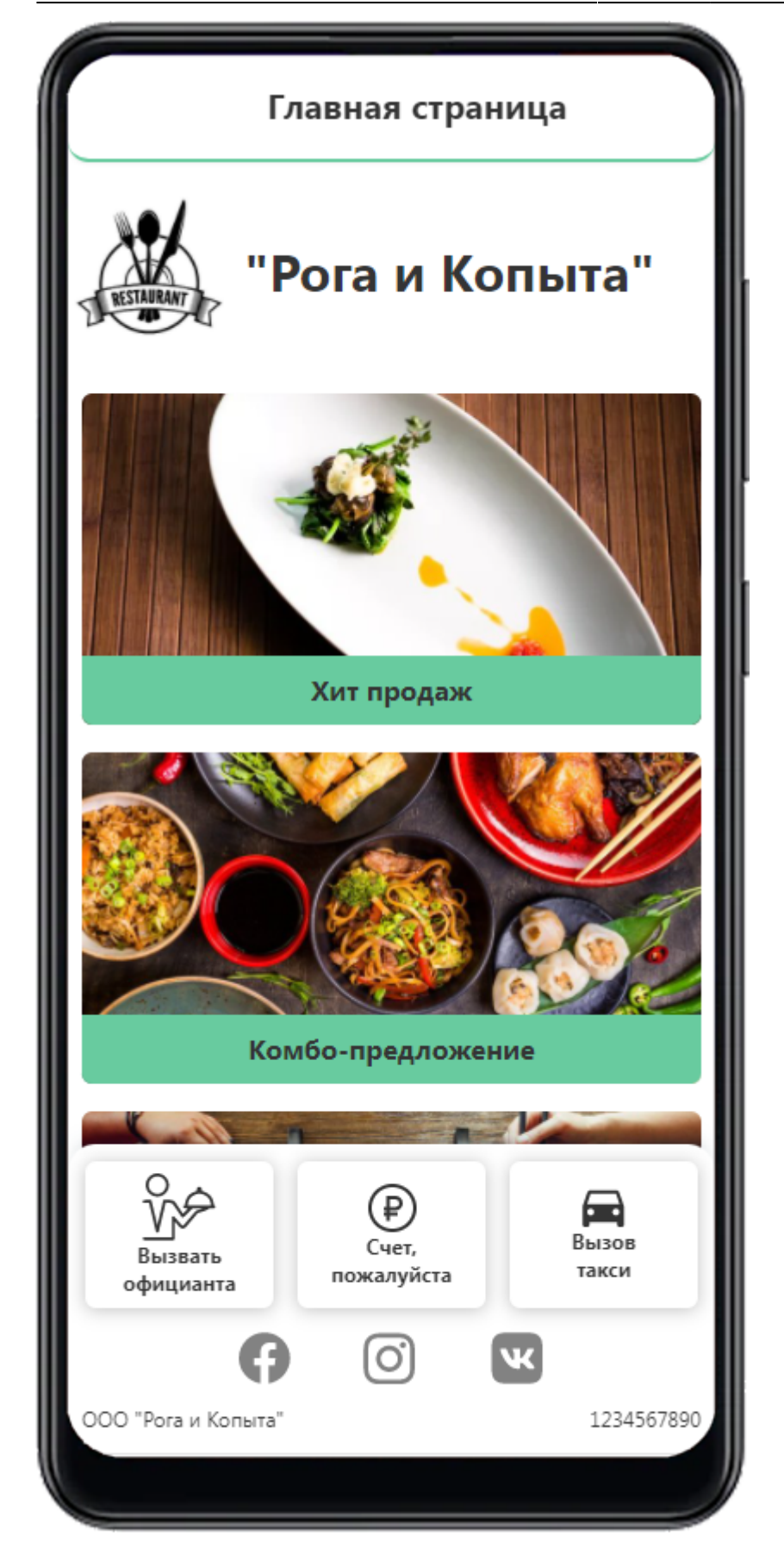

## Советы по формированию Главного экрана

1. На главном экране должна присутствовать как минимум одна категория. Если вы не

хотите выделять что-то конкретное, то назовите ее «Основное меню» и свяжите с первой категорией блюд по списку.

- 2. Уделите внимание изображениям на главном экране, т. к. это первое, что видит гость при использовании QR-меню.
- Не нужно выносить на главный экран абсолютно все категории (и тем самым дублировать ленту навигации), лучше выделить несколько основных и с их помощью расставить акценты.
- 4. Для выделения специальных предложений сформируйте на главном экране разделы «Акции», «Новинки» и «Хит».

## Примеры формирования категорий на главном экране.

Классический ресторан. В меню у нас множество категорий: Крепкий Алкоголь, Вина, Пиво, Горячие напитки, Холодные напитки и т.д. - все это блюда «Бара». Салаты, Закуски, Супы, Горячие блюда, Мангал, Гарниры, Десерты и т.д. - это блюда «Кухни». Так же есть отдельная категория с блюдами «Бизнес ланча», которые доступны только в определенное время (будни, днем, используется расписание из r\_keeper).

В данном случае можно сформировать разделы на главном экране следующий образом:

- 1. «Бизнес ланч» (ведет на категорию с блюдами Бизнес ланча)
- 2. «Бар» (ведет на категорию «Крепкий Алкоголь»)
- 3. «Кухня» (ведет на категорию «Салаты»)

При таком подходе, открыв QR-меню, гость сразу может перейти к интересующему его разделу: «Ланч», «Бар» или «Кухня». И лента меню будет автоматически прокручиваться до связанной категории. В выходные дни и вечером, когда бизнес ланч не доступен, на главном экране категория «Бизнес ланч» будет автоматически скрыта (т. к. в ней нет блюд доступных к продаже на текущий момент времени).

Дополнительно можно добавить категорию с блюдами по акции, отметив их в меню и добавив на главный экран категорию «Акции».

Кафе Паназиатской кухни. В меню: Суши, Вок, Роллы, Супы, Салаты, Напитки и Комбонаборы. На главный экран выводим 3 категории:

- 1. Комбо-предложение (ведет на Комбо)
- 2. Основное меню (Ведет на первую категорию в списке блюд)
- 3. Напитки (ведет на категорию «Напитки»).

Дополнительно можно добавить категорию с блюдами по акции, отметив их в меню и добавив на главный экран категорию «Акции».

| From:<br>https://wki.carbit.ru/ = 5223 zanawnii TK KapSorc |
|------------------------------------------------------------|
|                                                            |
| Last upster: 2021/11/27 11:57                              |